1. Ao acessar a caixa de entrada, clique no ícone no canto superior direito e escolha a opção **Mais configurações de email**:

| 🥹 Outlook - maocastro@hotn     | nail.com - Mozilla Firefox                      |                               |                                | E 8 🛛 |
|--------------------------------|-------------------------------------------------|-------------------------------|--------------------------------|-------|
| Arquivo Editar Exibir Histório | n Fa <u>v</u> oritos <u>F</u> erramentas Ajuda  |                               |                                |       |
| ( A Microsoft Corporation      | (US) https://col126.mail.live.com/default.aspx? | id=64855                      | 습 ▽ C 🛛 😽 - Google             | P 🕂 🏫 |
| o <mark>r </mark> Outlook   ∽  | (+) Novo                                        |                               | e 🗘                            |       |
| Pesquise email ${\cal P}$      | 📃 Exibição: Tudo 🗸                              |                               |                                |       |
| Pastas 🖒                       | Alexandre Martinelli                            | LIVROS MAIS VENDIDOS D        |                                |       |
| Caixa de Entrada 287           | Editora Globo                                   | 🕨 Ainda dá tempo de ganhar u  |                                |       |
| Lixo 5                         | 🗌 Raziya Qasim                                  | 🕨 Hello                       | Painel de leitura              |       |
| Rascunhos                      | Editora Globo                                   | 🕨 Missão Netuno da Petrobras  | <ul> <li>Desativado</li> </ul> |       |
| Enviados                       | Loterie Microsoft                               | Fwd: ACABAS DE GANAR LA       | Direita                        |       |
| Excluídos 2                    | Flickr Mail                                     | 📄 [Flickr] M.Zorzan (Maico Zo | Inferior                       |       |
| Amigos                         | Editora Globo                                   | Prêmio QUEM                   | 503.55265965<br>               |       |
| Bike                           | Fernanda - Centro Intern                        | AVANÇADO EM COMÉRCIO          | Mais configurações de email    |       |
| Cyber                          | Parceiros Editora Globo                         | 🕨 Gestão de Pessoas com Foco  | 3                              |       |
| Nova pasta                     | Luiz D'Oracio                                   | Cotação Convênio Médico       | Ajuda                          |       |
|                                | Milva Cruz - DNN SAO                            | Contato Semp Toshiba!         | Comentários                    |       |

2. Clique no link Remetentes confiáveis e bloqueados

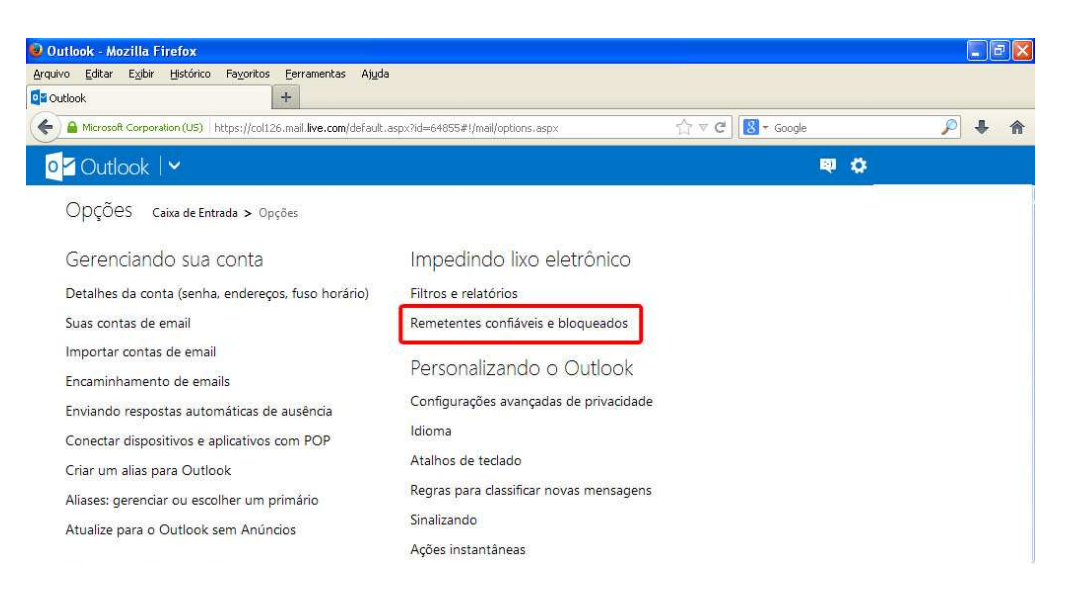

3. Clique no link Remetentes confiáveis:

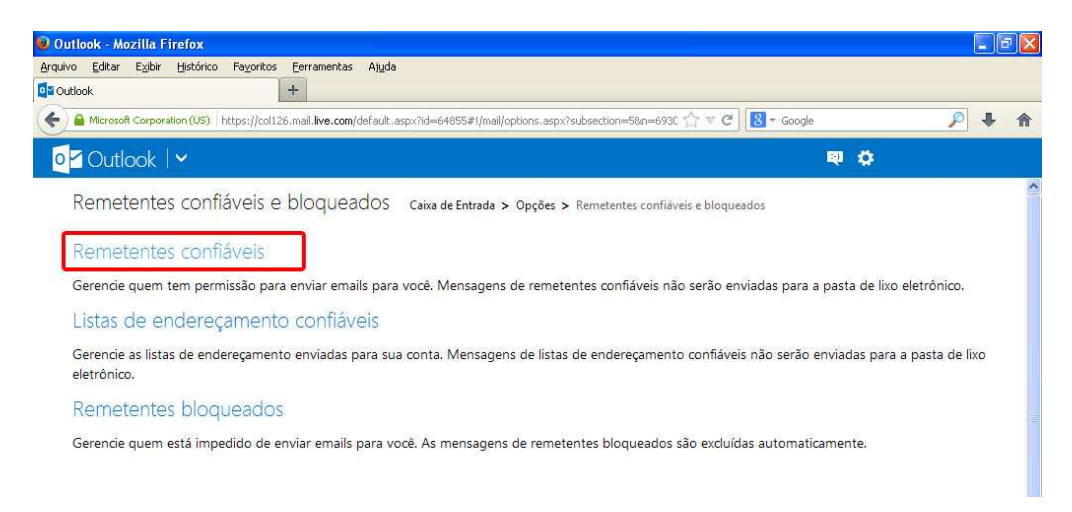

- 4. Na caixa de texto digite @uem.br e clique no botão Adicionar a lista
- 5. Na caixa de texto digite webmaster@uem.br e clique no botão Adicionar a lista

| ro Editar Exibir Histórico Fayoritos Ferrame<br>Itlook +                                                                                                    | ntas Aj <u>u</u> da                                                                                                    |                                                                                                    |                                                         |
|----------------------------------------------------------------------------------------------------|----------------------------------------------------------------------------------------------------|----------------------------------------------------------------------------------------------------|---------------------------------------------------------|
| Microsoft Corporation (US) https://col126.mail.live                                                                                                    | .com/default.aspx?id=64855#!/mail/options.aspx?subse                                                                                                    | tion=6&n=835€ 🏠 🤜 🥙 🚺 - Google                                                                                                    | ₽ ♦ 1                                                   |
| 🗹 Outlook   🗸                                                                                                    |                                                                                                    | e 🗘                                                                                                    |                                                         |
| Remetentes confiáveis Caixa de                                                                                                    | Entrada > Opcões > Remetentes confiáveis e bloc                                                                                                    | ueados > Remetentes confiáveis                                                                                                    |                                                         |
| As mensagens de remetentes confiáveis nã<br>inteiro (a parte de um endereço de email de<br>Para permitir um endereço de email ou dor                                                                                                    | o serão enviadas para a pasta de lixo eletrôni<br>epois do sinal @) como confiável.<br>mínio na sua caixa de entrada, insira-o na caix                                                                               | co. Você pode marcar um endereço de email es<br>a abaixo e clique em <b>Adicionar à lista</b> . Para r                                       | specífico ou um domíni<br>remover um endereço           |
| As mensagens de remetentes confiáveis nã<br>inteiro (a parte de um endereço de email de<br>Para permitir um endereço de email ou dor<br>ou domínio, selecione-o na lista abaixo e di<br>Remetente ou domínio a ser marcado                          | o serão enviadas para a pasta de lixo eletrôni<br>epois do sinal @) como confiável.<br>mínio na sua caixa de entrada, insira-o na caix<br>ique em <b>Remover da lista.</b><br>2 <b>como</b>                          | co. Você pode marcar um endereço de email es<br>a abaixo e clique em <b>Adicionar à lista.</b> Para r<br>Remetentes e domínios confiá        | specifico ou um domínio<br>emover um endereço           |
| As mensagens de remetentes confiáveis nã<br>inteiro (a parte de um endereço de email de<br>Para permitir um endereço de email ou dor<br>ou domínio, selecione-o na lista abaixo e di<br>Remetente ou domínio a ser marcado<br>confiável:            | o serão enviadas para a pasta de lixo eletrôni<br>epois do sinal @) como confiável.<br>mínio na sua caixa de entrada, insira-o na caix<br>ique em <b>Remover da lista</b> .                                          | co. Você pode marcar um endereço de email es<br>a abaixo e dique em <b>Adicionar à lista.</b> Para r<br><b>Remetentes e domínios confiá</b>  | specifico ou um dominio<br>remover um endereço<br>veis: |
| As mensagens de remetentes confiáveis nã<br>inteiro (a parte de um endereço de email de<br>Para permitir um endereço de email ou dor<br>ou domínio, selecione-o na lista abaixo e di<br>Remetente ou domínio a ser marcado<br>confiável:<br>@uem.br | o serão enviadas para a pasta de lixo eletrôni<br>epois do sinal @) como confiável.<br>mínio na sua caixa de entrada, insira-o na caix<br>igue em <b>Remover da lista</b> .<br>o <b>como</b><br>Adicionar à Lista >> | co. Você pode marcar um endereço de email es<br>a abaixo e dique em <b>Adicionar à lista</b> . Para r<br><b>Remetentes e domínios confiá</b> | specifico ou um domínio<br>emover um endereço<br>veis:  |

6. Verifique se os emails estão salvos na lista de Remetentes e domínios confiáveis

| Outlook - Mozilla Firefox                                                                   |                                                                                   |                                                       | E 🖬 🔀                    |
|---------------------------------------------------------------------------------------------|-----------------------------------------------------------------------------------|-------------------------------------------------------|--------------------------|
| yrquivo Editar E⊻ibir Histórico Fa⊻oritos Eerramen                                          | as Ajuda                                                                          |                                                       |                          |
| Outlook +                                                                                   |                                                                                   |                                                       |                          |
| A Microsoft Corporation (US) https://col126.mail.live.c                                     | om/default.aspx?id=64855#!/mail/options.aspx?subse                                | ction=6&n=8356 🏠 🔻 C                                  | P 🕇 🏠                    |
| <mark>⊙</mark> ∠ Outlook                                                                    |                                                                                   | e ta                                                  | 5                        |
| Remetentes con <mark>f</mark> iáveis <sub>Caixa de El</sub>                                 | ntrada > Opções > Remetentes confiáveis e blo                                     | queados > Remetentes confiáveis                       | ~                        |
| As mensagens de remetentes confiáveis não<br>inteiro (a parte de um endereço de email de    | serão enviadas para a pasta de lixo eletrôn<br>pois do sinal @) como confiável.   | ico. Você pode marcar um endereço de email            | específico ou um domínio |
| Para permitir um endereço de email ou dom<br>ou domínio, selecione-o na lista abaixo e cliq | ínio na sua caixa de entrada, insira-o na cai:<br>ue em <b>Remover da lista</b> . | ka abaixo e clique em <b>Adicionar à lista</b> . Para | ı remover um endereço    |
| Remetente ou domínio a ser marcado                                                          | como                                                                              | Remetentes e domínios confi                           | iáveis:                  |
| contrável:                                                                                  | Adicionar à Lista >>                                                              | @uem.br                                               | 0                        |
|                                                                                             | << Remover da Lista                                                               |                                                       |                          |
| Exemplo: nome@example.com                                                                   |                                                                                   |                                                       |                          |

7. Para retornar a caixa de entrada, clique na seta no canto superior esquerdo:

| vo Editar Exibir Historico Fayoritos Ferramentas Aji                                                                                                    | uda                                                                                                    |                                                                                                    |                                      |
|----------------------------------------------------------------------------------------------------|----------------------------------------------------------------------------------------------------|----------------------------------------------------------------------------------------------------|--------------------------------------|
| utlook +                                                                                                    |                                                                                                    |                                                                                                    |                                      |
| A Microsoft Corporation (US) https://col126.mail.live.com/defa                                                                                                    | ult.aspx?id=64855#!/mail/options.aspx?subse                                                                            | ection=6&n=8356 🏠 🔻 C 🛛 🔀 🕶 Google                                                                                                    | ۶ 🔍                                  |
| ⊡ Outlook   🗸                                                                                                    |                                                                                                    | <b>ब</b> 🔅                                                                                                    |                                      |
| Remetentes confiáveis - crim de tetrada -                                                                                                    | Oncãos > Pomotontos configueis o bio                                                                                   | queides ». Prostentes configueis                                                                                                    |                                      |
|                                                                                                    | > opções > Remetences connaveis e bio                                                                                  |                                                                                                    |                                      |
| As monsagons de remotentes configueis não corão                                                                                                    | opuíadas para a pasta de live eletrôn                                                                                  | AV                                                                                                    |                                      |
| interisagens de remetentes contravels hao serao                                                                                                    | cinal (a) como confidual                                                                                               | lico. Voce pode marcar um endereço de email e                                                                                           | ispecífico ou um domi                |
| inteiro (a parte de um endereço de email depois do                                                                                                    | sinal @) como confiável.                                                                                               | lico. voce pode marcar um endereço de email e                                                                                           | ispecifico ou um domi                |
| As mensagers de reincertes contades nad serao<br>inteiro (a parte de um endereço de email depois do<br>Para permitir um endereço de email ou domínio na<br>ou domínio, selecione-o na lista abaixo e clique em                                                            | sinal @) como confiável.<br>sua caixa de entrada, insira-o na cai<br><b>Remover da lista</b> .                         | nco. voce pode marcar um endereço de email e<br>xa abaixo e dique em <b>Adicionar à lista.</b> Para                                     | remover um endereço                  |
| Para permitir um endereço de email depois do<br>Para permitir um endereço de email ou domínio na<br>ou domínio, selecione-o na lista abaixo e clique em<br>Remetente ou domínio a ser marcado como                                                                        | <ul> <li>sinal @) como confiável.</li> <li>sua caixa de entrada, insira-o na cai</li> <li>Remover da lista.</li> </ul> | nco, voce pode marcar um endereço de emai e<br>xa abaixo e clique em Adicionar à lista, Para<br>Remetentes e domínios confra            | remover um endereço<br><b>áveis:</b> |
| As mensagens de reincentes contravels nao serao<br>inteiro (a parte de um endereço de email depois do<br>Para permitir um endereço de email ou domínio na<br>ou domínio, selecione-o na lista abaixo e clique em<br>Remetente ou domínio a ser marcado como<br>confiável: | sinal @) como confiável,<br>sua caixa de entrada, insira-o na cai<br><b>Remover da lista</b> .<br>Adicionar à Lista >> | ico. voce pode marcar um endereço de emai e<br>xa abaixo e dique em Adicionar à lista. Para<br>Remetentes e domínios confiá<br>@uem.br  | remover um endereço<br>áveis:        |
| As mensagens de reincentes contraves nais serao<br>inteiro (a parte de um endereço de email du domínio na<br>ou domínio, selecione-o na lista abaixo e clique em<br>Remetente ou domínio a ser marcado como<br>confiável:                                                 | Adicionar à Lista >><br>< < Remover da Lista                                                                           | ico. voce pode marcar um enderego de emaine<br>xa abaixo e clique em Adicionar à lista. Para<br>Remetentes e domínios confia<br>@uem.br | remover um endereço<br>áveis:        |

## 8. Clique na opção email:

| 🕑 Outlook - Mozilla Firefox                             |                                                 |                                   |       |
|---------------------------------------------------------|-------------------------------------------------|-----------------------------------|-------|
| Arquivo Editar Exibir Histórico Fayoritos Eerramentas   | : Aj <u>u</u> da                                |                                   |       |
| QE Outlook +                                            |                                                 |                                   |       |
| Microsoft Corporation (US) https://col126.mail.live.com | /#!/mail/options.aspx?subsection=6&n=1167654373 | ☆ マ C 8 - Google                  | 🔎 🖡 🏠 |
|                                                         |                                                 |                                   |       |
|                                                         |                                                 |                                   |       |
|                                                         |                                                 |                                   |       |
|                                                         |                                                 |                                   |       |
| Email Pessoas Ca                                        | lendário SkyDrive                               |                                   |       |
|                                                         |                                                 |                                   |       |
| Remetente ou domínio a ser marcado co                   | mo                                              | Remetentes e domínios confiáveis: |       |
| confiáv <mark>el:</mark>                                | Adicionar à Lista >>                            | @uem.br                           |       |
|                                                         | << Remover da Lista                             |                                   |       |
| Exemplo: nome@example.com                               |                                                 |                                   |       |